## Ajouter ou modifier sa photo

Suivez les indications ci-dessous pour ajouter ou modifier votre photo. Cette option n'est disponible que si vous n'avez jamais eu de photo associée à votre profil ou que votre photo a été refusée ou que l'administrateur vous autorise à apporter une modification.

- 1. Connectez-vous à l'application mobile.
- 2. Appuyez sur le menu ( eu ou ).
- 3. Appuyez sur Ma photographie.

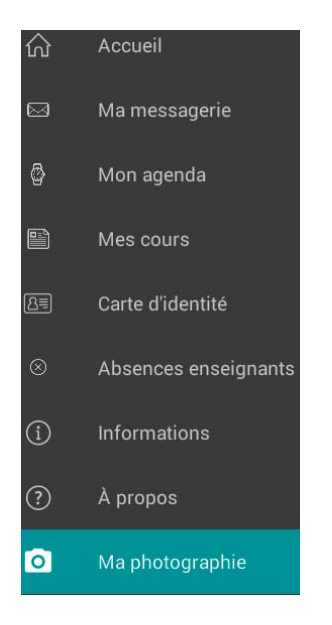

- 4. Appuyez sur Changer ma photographie.
- 5. Appuyez sur **Prendre un photographie** pour prendre une photo avec votre appareil ou sur **Accéder à ma galerie** pour utiliser une photo existante.

Prendre une photographie Accéder à ma galerie

. .

Annuler

# Prendre une photo

6. Prenez votre photo à l'aide de votre appareil et assurez-vous que votre visage est au centre du cadre rouge et qu'il n'y a pas de bande noire.

## Exemple de photo correcte

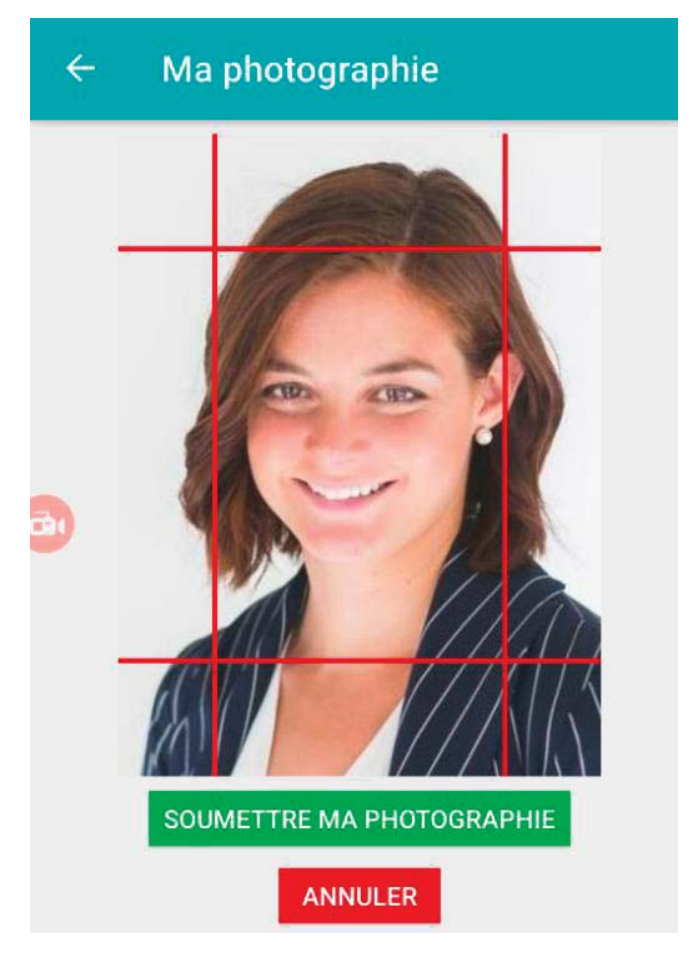

7. Appuyez sur **Soumettre ma photographie**.

# **Portail Internet**

#### Élèves

**Dossier personnel** 

## Déposer une photo

Suivez les indications ci-dessous pour ajouter ou modifier votre photo. Cette option n'est disponible que si vous n'avez jamais eu de photo associée à votre profil ou que votre photo a été refusée ou que l'administrateur vous autorise à apporter une modification.

- 1. Allez à la page de connexion du portail Internet de votre établissement.
- 2. Entrez votre code d'usager et votre mot de passe.
- 3. Cliquez sur le service **Dossier personnel**.
- 4. Cliquez sur l'onglet **Déposer une photo**.
- 5. Cliquez sur le bouton Choisir un fichier.
- 6. Sélectionnez la photo que vous souhaitez déposer puis cliquez sur le bouton **Ouvrir**.

#### Note

Le fichier doit être en format JPEG. Pour que le fichier soit transféré, la largeur divisée par la hauteur en pixels de la photo doit donner entre 0.7 et 0.8.

#### Exemple

Un fichier pour une photo de 330 pixels de large par 469 pixels de haut va être accepté (330/469=0.73.)

Par contre, un fichier pour une photo de 324 par 469 pixels ne sera pas transféré (324/469=0.69)

7. Cliquez sur le bouton Envoyer la photo.